# CASHNet Parent PIN / Authorized Payer Instructions

Students can create a Parent PIN/Authorized Payer Account allowing a parent, guardian, or other designated person to access their CASHNet Online Account information and make a payment to a student's account.

#### Terms of Use

Parent PIN/Authorized Payer accounts must be authorized by the student. Student information is protected by the Family Educational Rights and Privacy Act (FERPA) and students may restrict or revoke access to their student records at any time.

### Students- How to Create a Parent PIN:

#### 1. Go to <u>https://my.fresnostate.edu</u> and "Sign In":

| MY FRESN@STATE                     |                                                          |
|------------------------------------|----------------------------------------------------------|
| Favorites Main Menu                |                                                          |
|                                    |                                                          |
| Signon                             |                                                          |
| Sign In                            | what can my Fresho State d                               |
| New User? Get an account now!      | Free yourself from paperwork and waiting in lin          |
| Need Help? Click here for My Help  | keep up with campus announcements.                       |
| My Menu                            | Login using your Fresno State email name an              |
| D Future Students & Alumni         |                                                          |
| Apply for Admission Class Schedule | Fresno State News                                        |
| - Continuing & Global Ed Courses   | Weiler Memorial Garden to be featured at cam             |
| - <u>View University Catalog</u>   | The Fresno Iris Society and Fresno State Hort            |
| Campus Links                       | fundraiser of the year and will feature hundred          |
| Campus Directory                   |                                                          |
| Campus Calendars<br>Campus Maps    | Valley economic index continues to point to he           |
|                                    | point toward economic growth. The overall inc            |
|                                    | above the 50.0 growth neutral threshold indica index, [] |

2. Sign In:

| FRESNO STAT<br>Discovery. Diversity. Distinction.                                                  | Έ                                                    |                                                      | Go                                                               |
|----------------------------------------------------------------------------------------------------|------------------------------------------------------|------------------------------------------------------|------------------------------------------------------------------|
| Campus Login Se                                                                                    | rvices                                               |                                                      |                                                                  |
|                                                                                                    | Username:                                            |                                                      |                                                                  |
|                                                                                                    | Password:                                            | (I forgot my password)                               |                                                                  |
|                                                                                                    | Lo                                                   | gin                                                  | ]                                                                |
|                                                                                                    |                                                      |                                                      |                                                                  |
| Need an Account?                                                                                   |                                                      |                                                      |                                                                  |
| Faculty and Staff: Request your Fresno State er<br>Wi-Fi access, and services only available to em | mail account now to gain<br>ployees. Once you have y | access to email, calenda<br>/our employee account, y | ring, My Fresno State, Blackb<br>ou can optionally sign up for a |

3. Go to "Student Self Service":

account here.

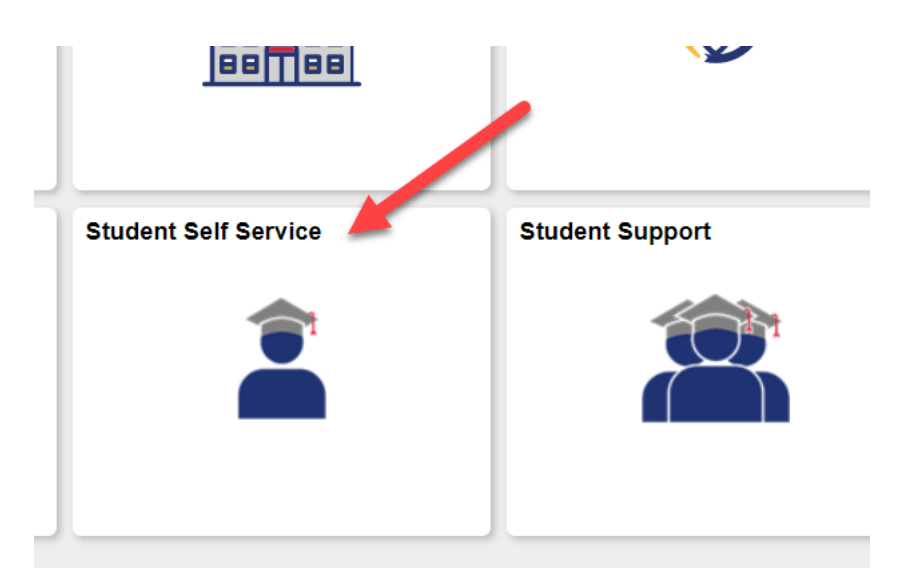

4. Select "My Finances":

**PLEASE NOTE**: Due to pending updates to state and local public health guidelines regarding COVID-19 directives from the CSU Chancellor's office, please note that the Fall 2021 schedule is tentative and sub revisions in regards to course modality over the next few weeks and months based upon our final camp prioritizes student success as well as the safety and well-being of our campus community. This tentative person courses, hybrid courses, and online courses (DGTCAMP).

Please check back frequently to review your chosen Fall 2021 classes for any changes prior to the start 23, 2021.

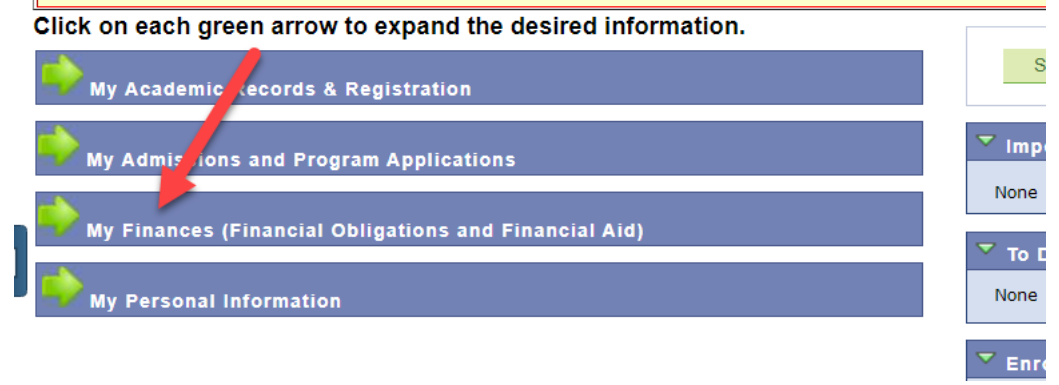

5. Click on "View eBill/Make a Payment":

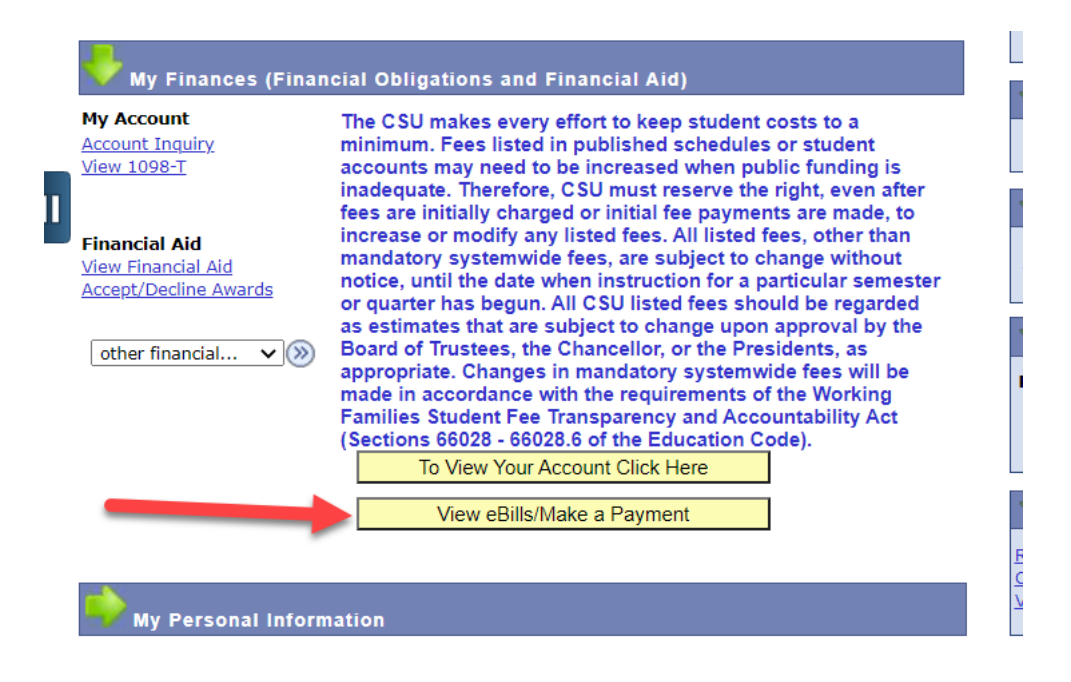

6. Click on "Send a payer invitaion" in the center icon "Do you want help paying?":

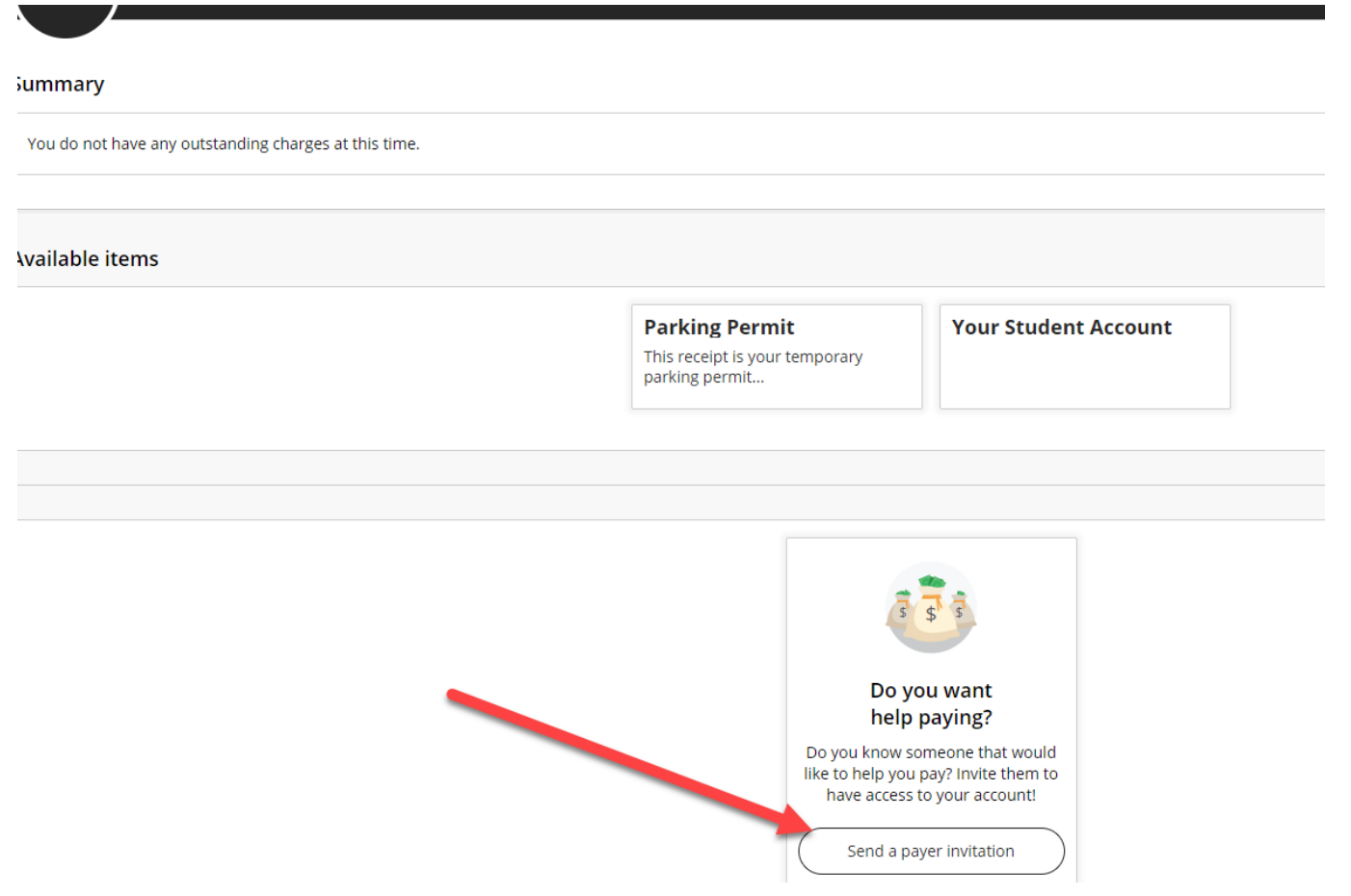

- 7. Input the payer information.
- 8. You can allow the payee to view your statements by clicking on the "Payer Access". Please note, this is not required. Clicking this button will allow the person you designate to view all of your eBills/Statements in addition to making a payment. Instructions on how to remove that access are at the end of this document.

| $\sim$ | Overview                                       |
|--------|------------------------------------------------|
|        | Payer Invitation                               |
|        | Payer information                              |
|        | * First name                                   |
|        |                                                |
|        | * Last name                                    |
|        | * Fmail address                                |
|        |                                                |
|        | * Confirm email address                        |
|        |                                                |
|        |                                                |
|        | Payer access                                   |
|        | <ul> <li>Allow access to statements</li> </ul> |
|        | Message to payer                               |
|        |                                                |
|        | Maximum 250 characters                         |
|        |                                                |

# 9. Click on "Send Invitation":

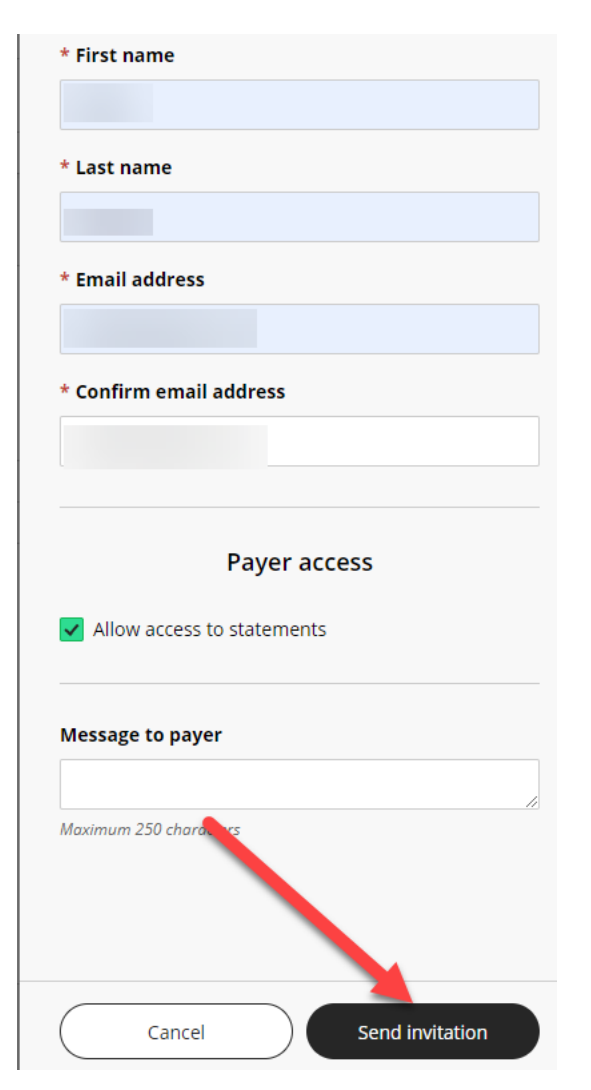

10. Green check mark indicates request has been successfully submiteed.

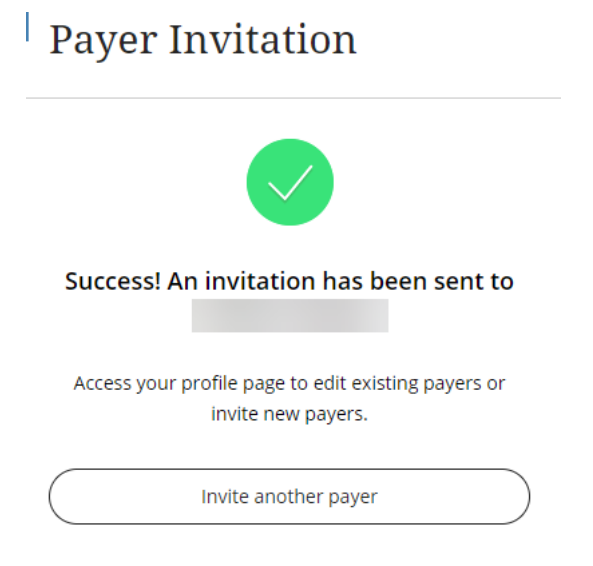

11. To make changes to the payer, please click on "My Account":

|                     | Overview                                              |
|---------------------|-------------------------------------------------------|
| (Aa) My Account     |                                                       |
| Overview            | California State University-Fresno                    |
| 巴 Make a Payment    |                                                       |
| SE Transactions     | Summary                                               |
| Statements          | You do not have any outstanding charges at this time. |
| $\bigcirc$ Sign Out |                                                       |
|                     | Available items                                       |
|                     |                                                       |

12. Under "Payers" you can edit the payee by clicking on the pencil to the right.

| Name                                                                                                    |   |
|----------------------------------------------------------------------------------------------------|---|
| Payment methods                                                                                               |   |
| Add payment method                                                                                            |   |
| Payers<br>Do you know someone that would like to help you pay? Invite them to have access to your<br>account! | / |
|                                                                                                    |   |
| ⊕ Send a payer invitation                                                                                     |   |
| Contact information                                                                                           |   |
| Email address                                                                                                 |   |

13. To add another payee click on "Send a payer invitation":

| Name                                                                                                    |                                        |
|----------------------------------------------------------------------------------------------------|----------------------------------------|
| Payment methods                                                                                                    |                                        |
| Add payment method                                                                                                    |                                        |
| Pavers                                                                                                    |                                        |
| Payers<br>Do you know someone that would like to help you pa<br>account!                                                       | ay? Invite them to have access to your |
| Payers<br>Do you know someone that would like to help you paccount!                                                            | ay? Invite them to have access to your |
| Payers<br>Do you know someone that would like to help you pa<br>account!<br>(+) Send a payer invitation<br>Contact information | ay? Invite them to have access to your |

## Access to View Statements:

As the student you are able to give access to the payee to view your statements. (Optional)

If you authorize the payee to be able to view your statements this is what their screen should look like:

|                        | Overview                                              |                                                                                                    | ¢ <b>™</b>      |
|------------------------|-------------------------------------------------------|----------------------------------------------------------------------------------------------------|-----------------|
| My Account<br>Overview | California State University-Fresno                    |                                                                                                    | Balance<br>\$0  |
| Make a Payment         | Student                                               |                                                                                                    |                 |
| Transactions           |                                                       |                                                                                                    |                 |
| Statements             | Summary                                               |                                                                                                    | View statements |
| Sign Out               | You do not have any outstanding charges at this time. |                                                                                                    |                 |
|                        | Available items                                       | Parking Permit         Your Student Account           This receipt is your temporary parking permit         Parking permit | View all        |
|                        | Recent transactions                                   |                                                                                                    | <u>View all</u> |
|                        | Date Description                                      |                                                                                                    | Receipt Amount  |
|                        | 2/1/21 Pmt-Diploma Fee/PBac (Spring) +1               |                                                                                                    | \$35.00         |
|                        | 1/8/21 Payment-General                                |                                                                                                    | \$21.00         |
|                        |                                                       |                                                                                                    | Make a payment  |

If you remove the authorization to "View statements" this is what the payee screen will look like once it has been removed.

|                         | Overview                                              |                                                                    |                      | 4           | <b>D</b>     |
|-------------------------|-------------------------------------------------------|--------------------------------------------------------------------|----------------------|-------------|--------------|
| My Account     Overview | California State University-Fresno                    |                                                                    |                      | Bala<br>\$C | ince<br>D    |
| 🖺 Make a Payment        | Student:                                              |                                                                    |                      |             |              |
| ST Transactions         |                                                       |                                                                    |                      |             |              |
| $\bigcirc$ Sign Out     | Summary                                               |                                                                    |                      |             |              |
|                         | You do not have any outstanding charges at this time. |                                                                    |                      |             |              |
|                         |                                                       |                                                                    |                      |             |              |
|                         | Available items                                       |                                                                    |                      | View        | <u>v all</u> |
|                         |                                                       | Parking Permit<br>This receipt is your temporary<br>parking permit | Your Student Account |             |              |
|                         |                                                       |                                                                    |                      |             |              |

Implemented 07/29/2021 aa 8/4/2021 mg

As the student you can always edit a payer's access to view statements. To edit their access, click on "My account."

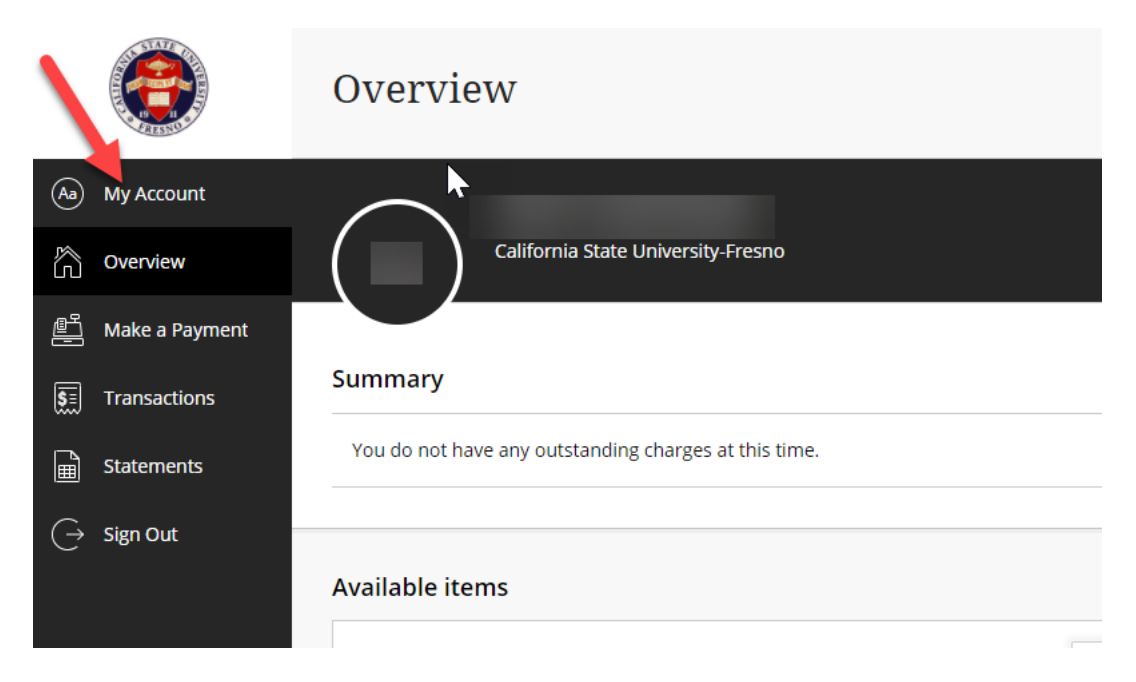

Edit the payer's access under the payers section and click on the payee you wish to edit.

| Name                                                                                             |   |
|--------------------------------------------------------------------------------------------------|---|
| Payment methods                                                                                  |   |
| Add payment method                                                                               |   |
| Payers                                                                                           |   |
| Do you know someone that would like to help you pay? Invite them to have access to your account! | l |
|                                                                                                  |   |
| Send a payer invitation                                                                          |   |
| Contact information                                                                              |   |
| Email address                                                                                    |   |

Implemented 07/29/2021 aa 8/4/2021 mg

Under the payee you can check or uncheck the box next to "Allow access to statements":

| My Account<br>Payers                       |
|--------------------------------------------|
| Payer information                          |
| Name                                       |
| Email address                              |
| Payer access                               |
| Allow access to statements                 |
| Remove payer                               |
|                                            |
| Resend payer invitation                    |
| This will also reset the payer's password. |

# Parents (Authorized Payer): How to Use Your Parent PIN

1. You should have received an email indicating an account has been created for you.

has created an account for you at California State University-Fresno

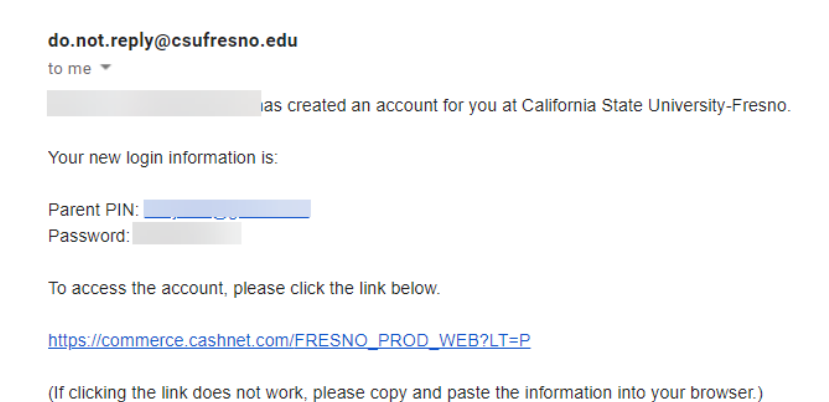

# 2. Click on the link provided to access the account.

| has created an account for you at California State University-Fresno                           |
|------------------------------------------------------------------------------------------------|
| do.not.reply@csufresno.edu                                                                     |
| to me 💌                                                                                        |
| as created an account for you at California State University-Fresno.                           |
| Your new login information is:                                                                 |
| Parent PIN:                                                                                    |
| To access the account, please click the link below.                                            |
| https://commerce.cashnet.com/FRESNO_PROD_WEB?LT=P                                              |
| (If clicking the link does not work, please copy and paste the information into your browser.) |

3. It will direct you to a log in screen. The log in credentials are in the initial email under Parent PIN and Password. Parent PIN is the username.

| User name Password Sign in                                                                                                    |
|----------------------------------------------------------------------------------------------------|
| Password<br>Sign in                                                                                                    |
| Password<br>Sign in                                                                                                    |
| Sign in                                                                                                    |
| Sign in                                                                                                    |
|                                                                                                    |
| Forgot password                                                                                                    |
| California State University, Fresno requests<br>that you access this site by first signing into<br><u>http://my.fresnostate.edu</u> . |

4. The System will ask you to create a new password:

#### Create a new password

| * Password                                               |
|----------------------------------------------------------|
| At least 8 characters, with 3 letters, and 2 non-letters |
| * Confirm password                                       |

Email me about this student's...

✓ Statements

5. You are now in the student's account overview which allows you to "Make a payment" or "View statements" (If applicable):

| 8                      | Overv               | iew                                        |                  |                                                               |                      |  |         | 4 <b>0</b>      |
|------------------------|---------------------|--------------------------------------------|------------------|---------------------------------------------------------------|----------------------|--|---------|-----------------|
| My Account<br>Overview |                     | California State University-Fresno         |                  |                                                               |                      |  |         | Balance<br>\$0  |
| Make a Payment         |                     | Student                                    |                  |                                                               |                      |  |         |                 |
| Transactions           |                     |                                            |                  |                                                               |                      |  |         |                 |
| Statements             | Summary             |                                            |                  |                                                               |                      |  | Vie     | w statements    |
| Sign Out               | You do not          | have any outstanding charges at this time. |                  |                                                               |                      |  |         |                 |
|                        |                     |                                            |                  |                                                               |                      |  |         |                 |
|                        | Available items     |                                            |                  |                                                               |                      |  |         | View all        |
|                        |                     |                                            | Pa<br>Thi<br>par | arking Permit<br>Is receipt is your temporary<br>rking permit | Your Student Account |  |         |                 |
|                        | Recent transactions |                                            |                  |                                                               |                      |  |         | <u>View all</u> |
|                        | Date                | Description                                |                  |                                                               |                      |  | Receipt | Amount          |
|                        | 2/1/21              | Pmt-Diploma Fee/PBac (Spring) +1           |                  |                                                               |                      |  |         | \$35.00         |
|                        | 1/8/21              | Payment-General                            |                  |                                                               |                      |  |         | \$21.00         |
|                        |                     |                                            |                  |                                                               |                      |  | Ма      | ke a payment    |